## **EVENTOS - INSCRIÇÕES E CERTIFICADOS**

Para a disponibilização do Link de Inscrições no sistema de Inscrições da UFSC <u>não é necessário</u> que a Ação de Extensão tenha sido aprovada, basta que a ação tenha sido cadastrada no SIGPEX. A partir do cadastro e do envio da Ação para aprovação já será disponibilizado o número de Protocolo (Campo "Número" no SIGPEX). Tendo o Número de Protocolo no SIGPEX o coordenador da Ação já poderá disponibilizar o link para inscrições.

## Como disponibilizar o link de inscrições da ação de extensão?

1 – Coordenador da atividade acessa o link: <u>http://inscricoes.ufsc.br/</u>

- 2 Coordenador da atividade entra com seu login e senha;
- 3 Clicar na aba superior em "Atividades".
- 4 Depois, ao lado esquerdo, clicar em "Criar Nova Atividade".

5 – Preencher com os dados necessários para a identificação da atividade. Incluir no campo "Projeto de extensão", o número da Ação de Extensão cadastrada no SIGPEX.

Para outras dúvidas sobre o Cadastro da Atividade no sistema de inscrições, acesse o Manual do Coordenador:

https://redmine.setic.ufsc.br/projects/manuais/wiki/INSC ManualCoordenador

## **<u>Como Emitir os CERTIFICADOS?</u>**

**<u>Requisitos:</u>** ter uma ação de extensão (exceto programa de extensão) devidamente registrada e APROVADA no SIGPEX.

<u>O prazo para emissão de certificados</u> é de <u>180 dias</u> após a finalização da ação de extensão. Ultrapassado esse prazo será necessário solicitar autorização da PROEX para a emissão dos Certificados.

**Para emitir os certificados o coordenador deverá apresentar Relatório Final** (quando encerrada a atividade e o relatório final é registrado no próprio SIGPEX) ou **Relatório Parcial** (se faz necessário apenas para os casos em que a ação de extensão esteja em situação diferente de "Encerrado").

1 – Coordenador da atividade acessa o link: <u>https://certificados.ufsc.br/</u>

2 - Coordenador da atividade entra com seu login e senha;

3 - Clicar na aba superior em "<u>Certificados</u>" e depois em "<u>Criar</u>".

4 – Na nova tela, será possível selecionar as ações de extensão com registradas no SIGPEX e aprovadas. Selecione a ação para a qual quer emitir os certificados.

5 – Após a seleção da ação de extensão, deve-se selecionar como serão coletados os dados com os nomes dos candidatos que receberão os certificados, por dois meios: 1) fornecendo a lista de candidatos por arquivo TXT ou CSV; OU 2) importando os nomes dos participantes do sistema de inscrições: <u>http://inscricoes.ufsc.br/</u>.

6 – Após importar os nomes dos participantes, deve-se selecionar "Habilitar a emissão de certificados".

Coordenação de Extensão do Centro de Ciências Jurídicas – CCJ/UFSC Coordenadora de Extensão: Profa Dra Luana Renostro Heinen

7 – Caso a situação da atividade seja "Encerrado", serão emitidos os certificados. Caso a situação seja diferente de "Encerrado" será mostrada uma seção para Enviar o Relatório Parcial. Um relatório parcial será criado no próprio sistema (SIGPEx) e após a aprovação da chefia, os certificados serão habilitados a sua emissão. (Ver imagens abaixo)

| A Projeto: Envolvendo os pais na escola |                                               | 늘 Pacote: Atividade de teste para criação de Manual |  |
|-----------------------------------------|-----------------------------------------------|-----------------------------------------------------|--|
| Período: 21/09/2016 a 1                 | /11/2016                                      | O Carga Horária: 50 horas                           |  |
| Tópicos abordados:                      |                                               |                                                     |  |
| όρico 1<br>όρico 2<br>όρico 3           |                                               |                                                     |  |
| Participante<br>Integrado com Atividade | de teste para criação de Manual: Edição de Ma | anual 2016.2 do sistema de inscrições               |  |

| Relatório Parcial                                                                           | × |
|---------------------------------------------------------------------------------------------|---|
| Atençao! Será criado um relatório parcial no sistema Sigpex com os dados deste certificado. |   |
| A emissão dos certificados está condicionada a aprovação deste relatório.                   |   |
| Enviar Cancelar                                                                             |   |

Para outras dúvidas sobre o Cadastro da Atividade no sistema de inscrições, acesse o Manual do Coordenador:

https://redmine.setic.ufsc.br/projects/manuais/wiki/CERT ManualCoordenador